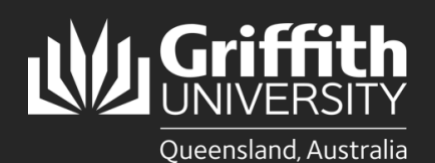

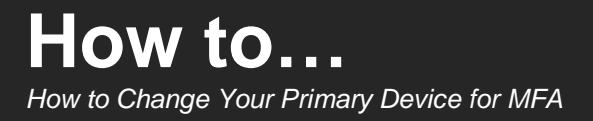

## Introduction

Multi-factor authentication is a way to ensure our accounts are highly-secured with multiple layers of security. PingID is the tool Griffith uses to enable MFA. This guide will show you how to change your primary device for PingID.

## Step 1: Change your primary device for PingID

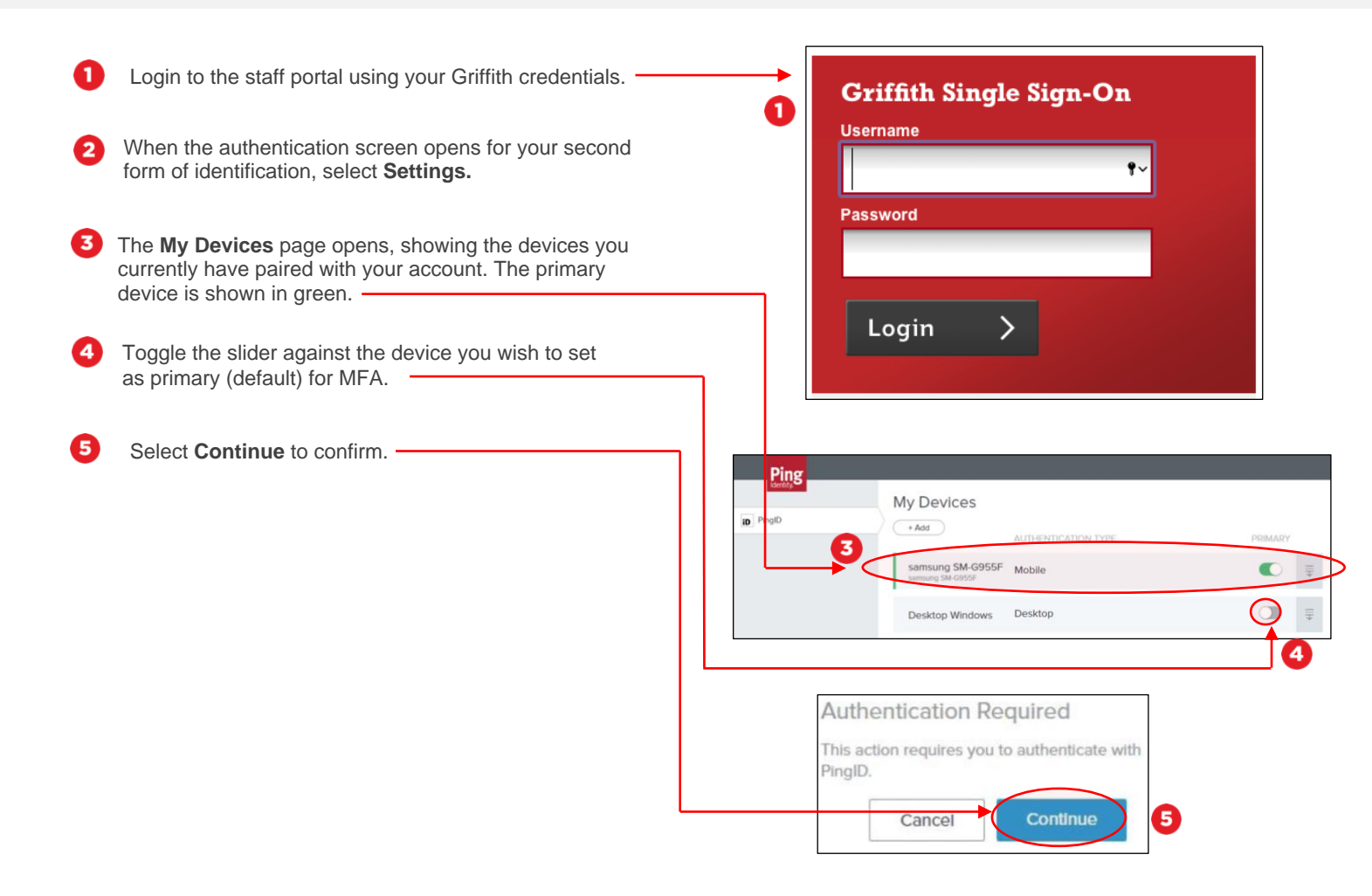

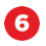

Ø

You will be prompted to authenticate using your existing primary device. Provide that authentication by swipe/passcode as required.

The **My Devices** page will open and the new primary device will show in green.

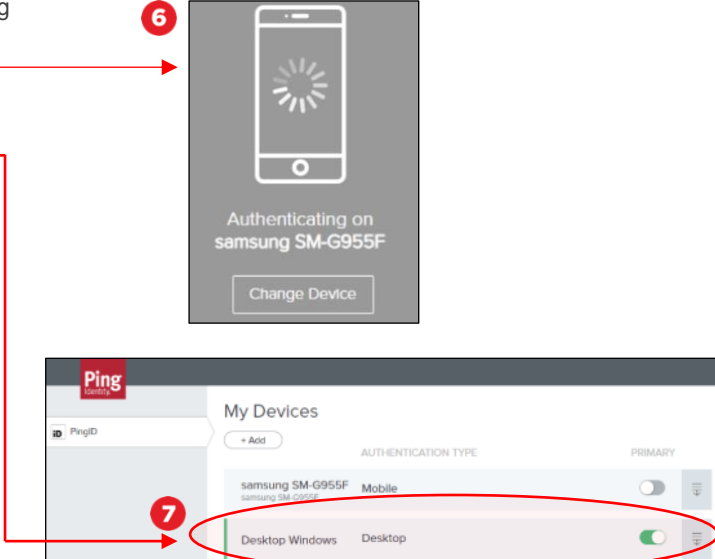

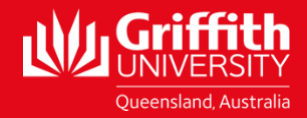